注文履歴

MATRIXFャート

## 過去の注文の履歴は注文履歴でご確認いただくことができます。

①MATRIXチャート右下の 💽 をクリックし、オーダーメニューバーを開きます。

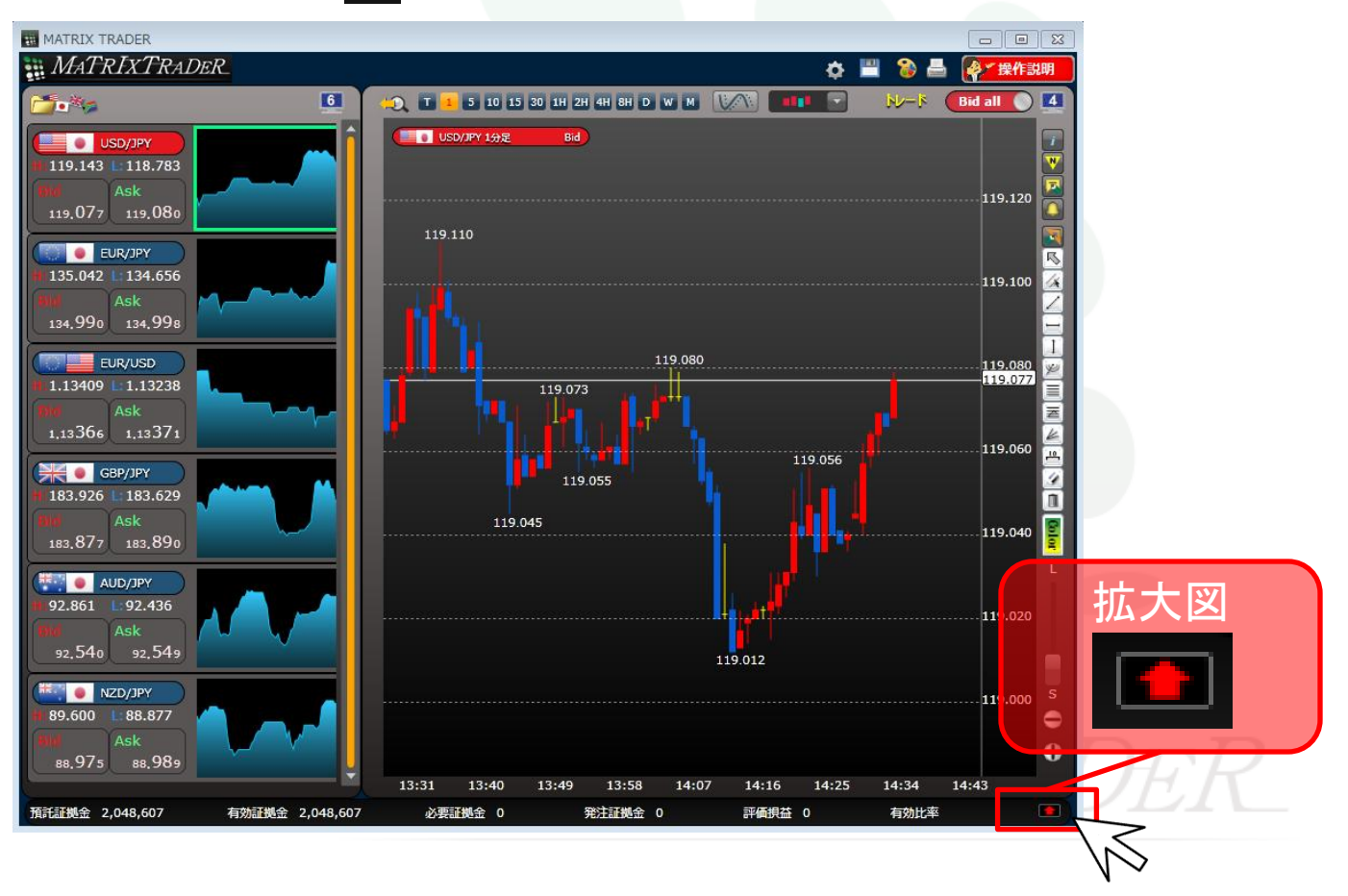

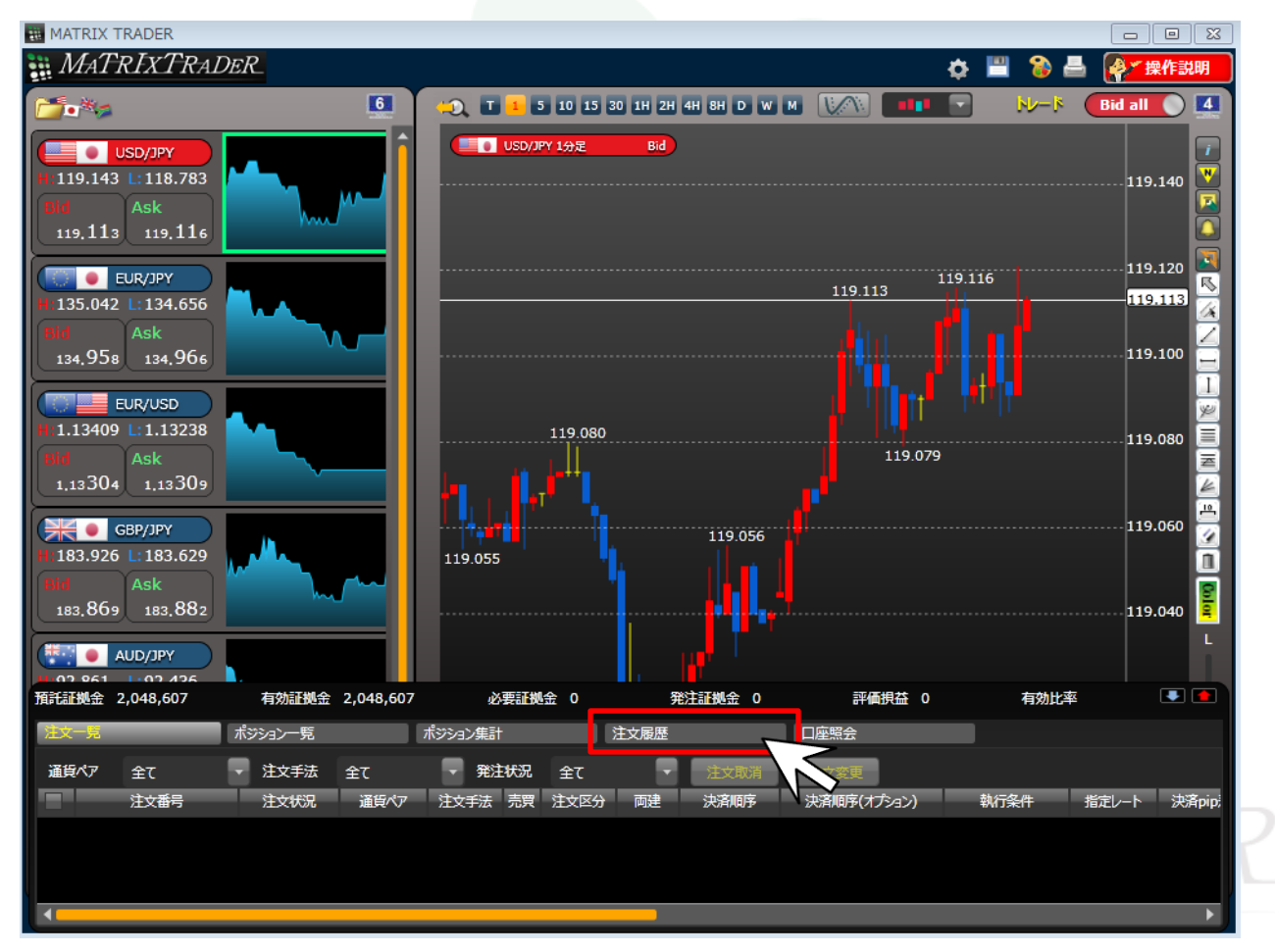

②【注文履歴】をクリックし、注文履歴リストを表示します。

## MATRIX TRADER 🗱 MATRIXTRADER 🕹 💾 🌒 🖉 操作説明 🔨 T 1 5 10 15 30 1H 2H 4H 8H D W M 6 Bid all 🕥 💶 トレード USD/JPY 1分足 USD/JPY 119.167 L:118.783 N 119.180 119,126 119,129 119.167 EUR/JPY 135.042 L: 134.656 119.150 134.904 134.912 119.126 EUR/USD 119.120 119.116 119.113 1.13409 L:1.13238 1,13246 1,13251 119.090 119.080 ※タブをクリックすると並び替えを 119.086 GBP/JPY 119.079 行うことができます。 183.926 L: 183.629 n 119.060 119:056 注文Lot数 約定Lot数 🔺 執行条件 183.845 183.858 AUD/JPY 02 961 02 426 119.030 🕨 💼 預託証拠金 2,048,607 有効証拠金 2,048,607 必要証拠金 0 発注証拠金 0 評価損益 0 有効比率 ポジション一覧 口座照会 注文一覧 ポジション集計 注文履歴 ※表示可能件数は直近100件分のみです。 . 注文受付日時 通貨ペア 注文手法 売買 注文区分 両建 決済順序 決済順序(オプション) 注文Lot数 約定Lot数 執行条件 指定レート 15/02/24 08:20:26 EUR/USD 1.12999 通常 新規 なし FIFO 指値 15/02/24 08:20:15 EUR/USD 通常 決済 なし 成行 売

③注文履歴リストが表示されました。 ※表示可能件数は直近100件分のみです。

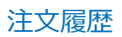

指定レート

118.846

118.856

118.843

ストリーミング

ストリーミング

ストリーミング

## ④注文履歴リストを更新したい場合、【更新】をクリックします。 ※注文履歴を表示した状態で注文をした場合、自動更新されない為、更新する必要がございます。

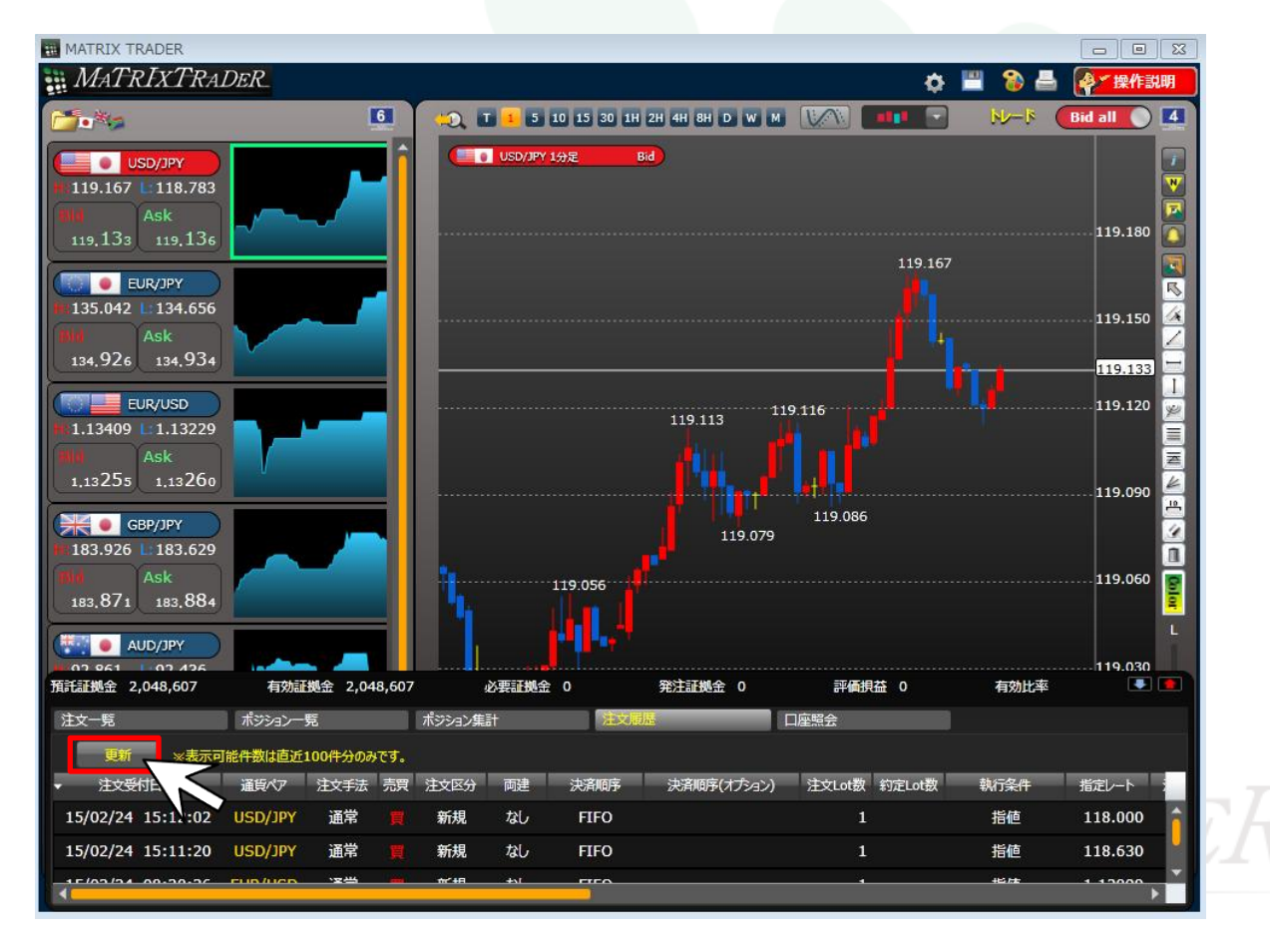

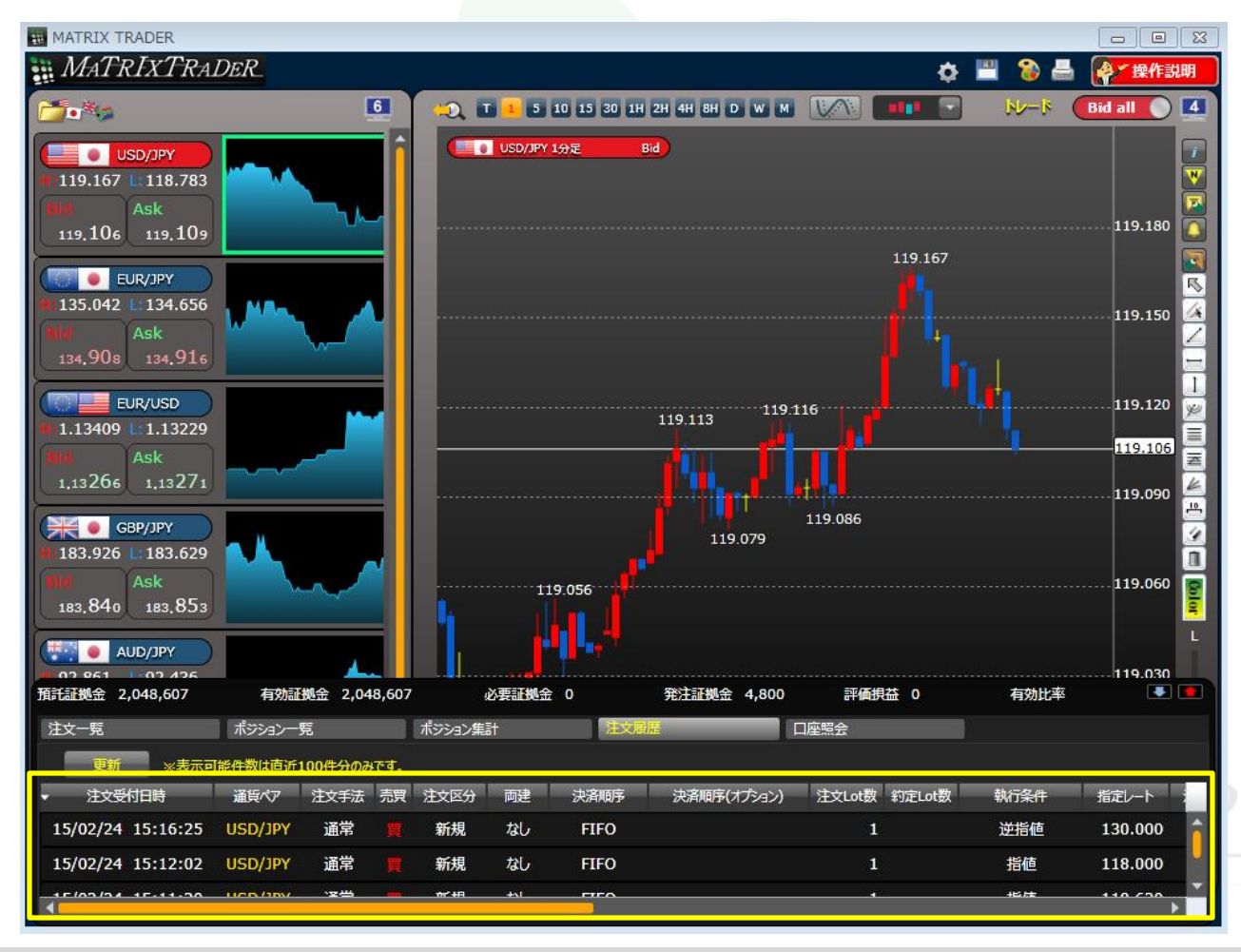

⑤注文履歴リストが更新されました。